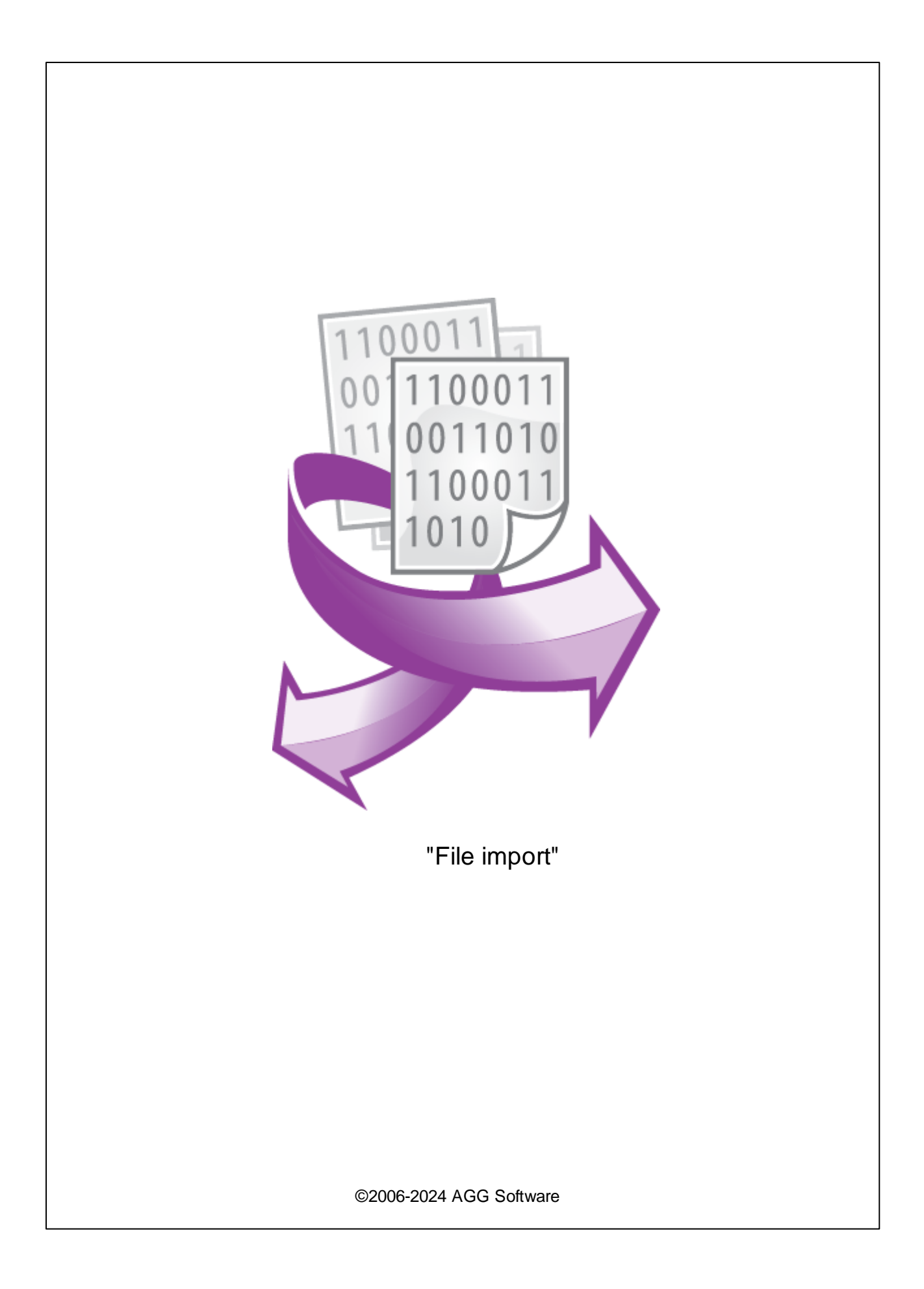

| 1 |             | 1 |
|---|-------------|---|
| 2 |             | 1 |
| 3 | File import | 1 |
| 4 |             | 2 |
| 5 |             | 2 |

### 'File import'

- , , , , ,

# 2

File import : : Windows 2000 SP4 , 32-x 64-x ; : 5 MB :

(), Advanced Serial Data Logger.

# 3 File import

1. ( , Advanced Serial Data Logger), ; 2. 3. ; Windows; 4. " "; 5. " . 1-2. ". " ".

.

|                                                    |          | _     |    |   |   | × |   |  |  |
|----------------------------------------------------|----------|-------|----|---|---|---|---|--|--|
| <br>Файл В                                         | ид Опции | Помог | ць |   |   |   |   |  |  |
| <br>СОМ1 🗸                                         | + ≣-   ( | 0 📟   |    | ļ | 2 | ł | » |  |  |
| Bce                                                |          |       |    |   |   |   |   |  |  |
| COM2                                               |          |       |    |   |   |   |   |  |  |
| COM3                                               |          |       |    |   |   |   |   |  |  |
| <br>🚯 2016-11-25 11:04:28 (COM3) Источник данных 🗸 |          |       |    |   |   |   |   |  |  |
| СОМ1 открыт                                        |          |       |    |   |   |   |   |  |  |
| . 1                                                |          |       |    |   |   |   |   |  |  |

,

4

## Plug-in -

### Advanced Serial Data Logger

-

,

- " ". - , , , . . \_ ." ".

5

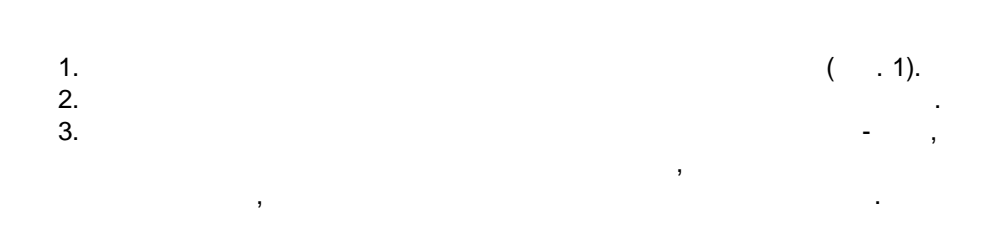

2

:

.

\_

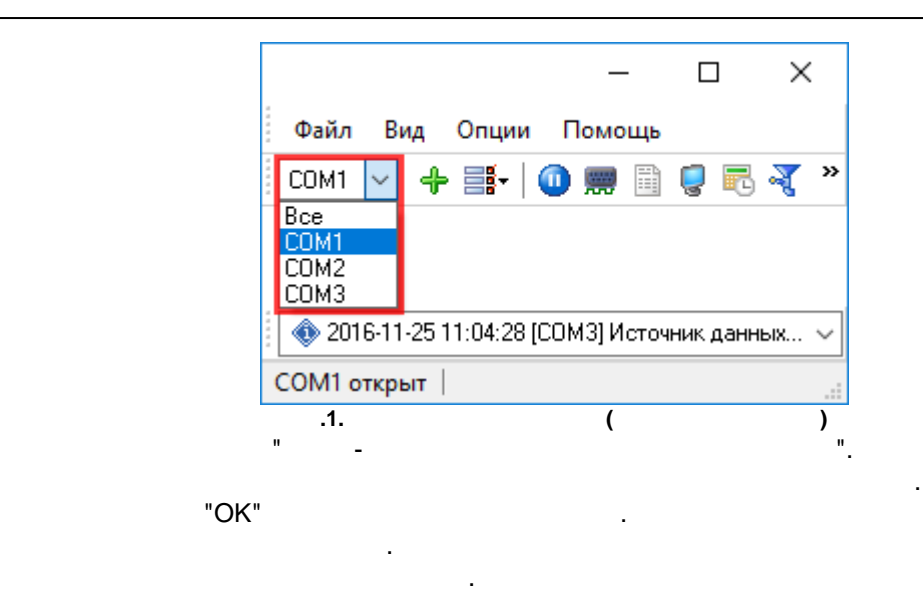

4.

5.

6.

7.